Инструкция по эксплуатации ПО «ПО отображения данных высокоскоростных измерений FastDataViewer»

# Содержание

| Описание и назначение ПО      | . 4 |
|-------------------------------|-----|
| Процесс запуска ПО            | . 4 |
| Процесс эксплуатации ПО       | . 5 |
| Основные компоненты комплекса | . 7 |
| Контакты                      | . 7 |

# Аннотация

Настоящий документ содержит информацию, необходимую для эксплуатации ПО «ПО отображения данных высокоскоростных измерений FastDataViewer», в том числе описание ПО, информацию о назначении ПО, описание основных компонентов установки и действий, которые пользователь может выполнять при помощи ПО.

## Описание и назначение ПО

ПО «ПО отображения данных высокоскоростных измерений FastDataViewer» – web-сервис, выполняющийся в кластере Pacemaker+Corosync под управлением операционной системы Linux и предназначенный для просмотра сохраненных в базу данных о процессе закалки железнодорожного колеса, собранных контроллером.

ПО «ПО отображения данных высокоскоростных измерений FastDataViewer» запускается в браузере и позволяет просматривать ранее сохраненные данные о протекании технологического процесса закалки колеса на закалочном столе.

# Процесс запуска ПО

1. Создание файла службы systemd

Перейдите в каталог /etc/systemd/system/:

| <pre>cd /etc/systemd/system/</pre>                                       |  |  |  |  |  |  |  |  |
|--------------------------------------------------------------------------|--|--|--|--|--|--|--|--|
| Создайте файл службы fastdataviewer.service:                             |  |  |  |  |  |  |  |  |
| sudo nano fastdataviewer.service                                         |  |  |  |  |  |  |  |  |
| Вставьте следующий текст в файл:                                         |  |  |  |  |  |  |  |  |
| [Unit]<br>Description=FastDataViewer Web Service<br>After=network.target |  |  |  |  |  |  |  |  |
| [Service]                                                                |  |  |  |  |  |  |  |  |
| Type=simple                                                              |  |  |  |  |  |  |  |  |
| ExecStart=/usr/bin/fastdataviewerconfig /etc/fastdataviewer.conf         |  |  |  |  |  |  |  |  |
| WorkingDirectory=/var/lib/fastdataviewer                                 |  |  |  |  |  |  |  |  |
| User=fastdataviewer                                                      |  |  |  |  |  |  |  |  |
| Group=fastdataviewer                                                     |  |  |  |  |  |  |  |  |
| Environment="DB_HOSI=localhost" "DB_PORI=5432"                           |  |  |  |  |  |  |  |  |
| PiDFile=/var/run/tastoataviewer.pio                                      |  |  |  |  |  |  |  |  |
| TimeoutStartSec=60                                                       |  |  |  |  |  |  |  |  |
| TimeoutStopSec=60                                                        |  |  |  |  |  |  |  |  |
| 00MScoreAdjust=-100                                                      |  |  |  |  |  |  |  |  |

**2.** Перезагрузка конфигурации systemd После создания файла службы необходимо обновить конфигурацию systemd:

```
sudo systemctl daemon-reload
```

- 3. Запуск службы FastDataViewer Чтобы запустить службу вручную, выполните: sudo systemctl start fastdataviewer.service
- 4. Автоматизация запуска при загрузке системы

Чтобы служба автоматически запускалась при загрузке системы, выполните:

```
sudo systemctl enable fastdataviewer.service5.Проверка работы службыПроверка статуса службы:sudo systemctl status fastdataviewer.serviceПросмотр журналов:sudo journalctl -u fastdataviewer.service -f
```

### Процесс эксплуатации ПО

ПО отображения данных высокоскоростных измерений FastDataViewer представляет собой web-сервер, разработанный на базе Kestrel для ASP.NET Core. При первом обращении пользователя к этому web-серверу из браузера с сервера скачивается клиентское web-приложение, разработанное на платформе Blazor, и далее пользователь взаимодействует с сервером с помощью этого web-приложения.

Web-приложение позволяет просматривать ранее сохраненные данные о переходных процессах на закалочном столе, возникающих во время закалки колеса.

Для просмотра данных технолог выбирает закалочный стол, и время проведения закалки, как это показано на рисунке 1.

| 2 Table Selection     | × +                                                        |     |      | -  | 0 | × |
|-----------------------|------------------------------------------------------------|-----|------|----|---|---|
| C C https://localhost | 47212.                                                     | 8.b | A* 🗘 | ζ≡ |   | 0 |
| FastDataViewer.Client | Графики быстрых данных закалочных столов                   |     |      |    |   |   |
| Cron                  | Выбор стола для отображения трендов                        |     |      |    |   |   |
| \Xi Параметры         | Pag cronos 1                                               |     |      |    |   |   |
| 🗠 Тводы на входе      | Стоп в ряду: 1                                             |     |      |    |   |   |
| 🗠 Р воды на входе     | Выбранный стоп в ряду. 1                                   |     |      |    |   |   |
| 📈 Открытие клапана    | Время нечала (date and time) 12.03.2025 10.14 👘 Секундыг 0 |     |      |    |   |   |
| 🗠 Раскод воды         | Выбранное время начала 12.03.2025 10.14.26                 |     |      |    |   |   |
| 🗠 Р на форсунках      | Продолжительность. сек: 300                                |     |      |    |   |   |
| ? Помощь              |                                                            |     |      |    |   |   |
|                       |                                                            |     |      |    |   |   |
|                       |                                                            |     |      |    |   |   |
|                       |                                                            |     |      |    |   |   |
|                       |                                                            |     |      |    |   |   |
|                       |                                                            |     |      |    |   |   |
|                       |                                                            |     |      |    |   |   |
|                       |                                                            |     |      |    |   |   |
|                       |                                                            |     |      |    |   |   |

Рисунок 1. Выбор закалочного стола и закалки

Так же технолог может выбрать интересующие его параметры для просмотра, как это показано на рисунке 2.

| 2 🖸 🥑 Parameters      | × +                          |                              | -          |                   |               |                                                                            | - 0 X                  |
|-----------------------|------------------------------|------------------------------|------------|-------------------|---------------|----------------------------------------------------------------------------|------------------------|
| ← C                   | 212/parameters               |                              |            |                   |               |                                                                            | aa A° 🟠 🖆 🧔            |
| FastDataViewer.Client |                              |                              |            | Г                 | рафики быс    | трых данных закалочных столов                                              | i                      |
| Cron                  |                              |                              |            |                   | Пара          | метры для отображения                                                      |                        |
| 🗏 Параметры           | Выбранный ря<br>Выбранный ст | ид столов: 1<br>ол в ряду: 1 |            |                   |               |                                                                            |                        |
| 🗠 Т воды на входе     | ShowTrend                    | Parameterid                  | TableRowld | Hardering Tableld | ParameterName | ParameterDesc                                                              | Units                  |
| 🗠 Р воды на входе     |                              | 3                            | 1          | 1                 | ValPos10011   | Стол № 1. Коллектор 1. КлР10011. Процент открытия                          | Относительная величина |
|                       | 2                            | 4                            | 1          | 1                 | ValPos10021   | Стол № 1. Коллектор 2. КлР10021. Процент открытия                          | Относительная величина |
| Открытие клапана      |                              | 5                            | 1          | 1                 | ValPos10031   | Стол № 1. Коллектор 3. КлР10031. Процент открытия                          | Относительная величина |
| 🗠 Раскод воды         |                              | 6                            | 1          | 1                 | ValPos10041   | Стол № 1. Коллектор 4. КлР10041. Процент открытия                          | Относительная величина |
| Р на форсунках        |                              | 7                            | 1          | 1                 | FTI10011      | Стол № 1. Коллектор 1. FTI10011. Мгновенный расход                         | м3/ч                   |
|                       |                              | 8                            | 1          | 1                 | FTI10021      | Стол № 1. Коллектор 2. FTI10021. Мгновенный раскод                         | м3/ч                   |
| [?] Помощь            | 2                            | 9                            | 1          | 1                 | FTI10031      | Стол № 1. Коллектор 3. FTI10031. Мгновенный расход                         | м3/ч                   |
|                       |                              | 10                           | 1          | 1                 | FTI10041      | Стол № 1. Коллектор 4. FTI10041. Мгновенный расход                         | м3/ч                   |
|                       |                              | 11                           | 1          | 1                 | PT11111       | Стол № 1. Секция 1. Кассета 1. Коллектор 1. РТ11111. Давление на форсунках | КПа                    |
|                       |                              | 12                           | 1          | 1                 | PT11121       | Стол № 1. Секция 1. Кассета 1. Коллектор 2. РТ11121. Давление на форсунках | КПа                    |
|                       |                              | 13                           | 1          | 1                 | PT11131       | Стол № 1. Секция 1. Кассета 1. Коллектор 3. РТ11131. Давление на форсунках | КПа                    |
|                       |                              | 14                           | 1          | 1                 | PT11141       | Стол № 1. Секция 1. Кассета 1. Коллектор 4. РТ11141. Давление на форсунках | КПа                    |
|                       |                              | 15                           | 1          | 1                 | PT11211       | Стол № 1. Секция 1. Кассета 2. Коллектор 1. РТ11211. Давление на форсунках | КПа                    |
|                       |                              | 16                           | 1          | 1                 | PT11221       | Стол № 1. Секция 1. Кассета 2. Коллектор 2. РТ11221. Давление на форсунках | КПа                    |
|                       |                              | 17                           | 1          | 1                 | PT11231       | Стол № 1. Секция 1. Кассета 2. Коллектор 3. РТ11231. Давление на форсунках | КПа                    |
|                       |                              | 18                           | 1          | 1                 | PT11241       | Стол № 1. Секция 1. Кассета 2. Коллектор 4. РТ11241. Давление на форсунках | КПа                    |
|                       |                              | 19                           | 1          | 1                 | PT12111       | Стол № 1. Секция 2. Кассета 1. Коллектор 1. РТ12111. Давление на форсунках | КПа                    |
|                       | 12                           | 20                           | 1          | 1                 | DT10101       | Стол № 1. Селина 2. Кассата 1. Коллектор 2. РТ12121. Павление на фолскииах | КПа 🖤                  |

Рисунок 2. Выбор параметров для просмотра

Параметры сгруппированы по технологическим операциям, и отображаются в виде графиков. Например, на рисунке 3 представлены графики открытия клапанов, на котором технолог сразу видит, что 4 клапан вышел из строя и требуется его замена.

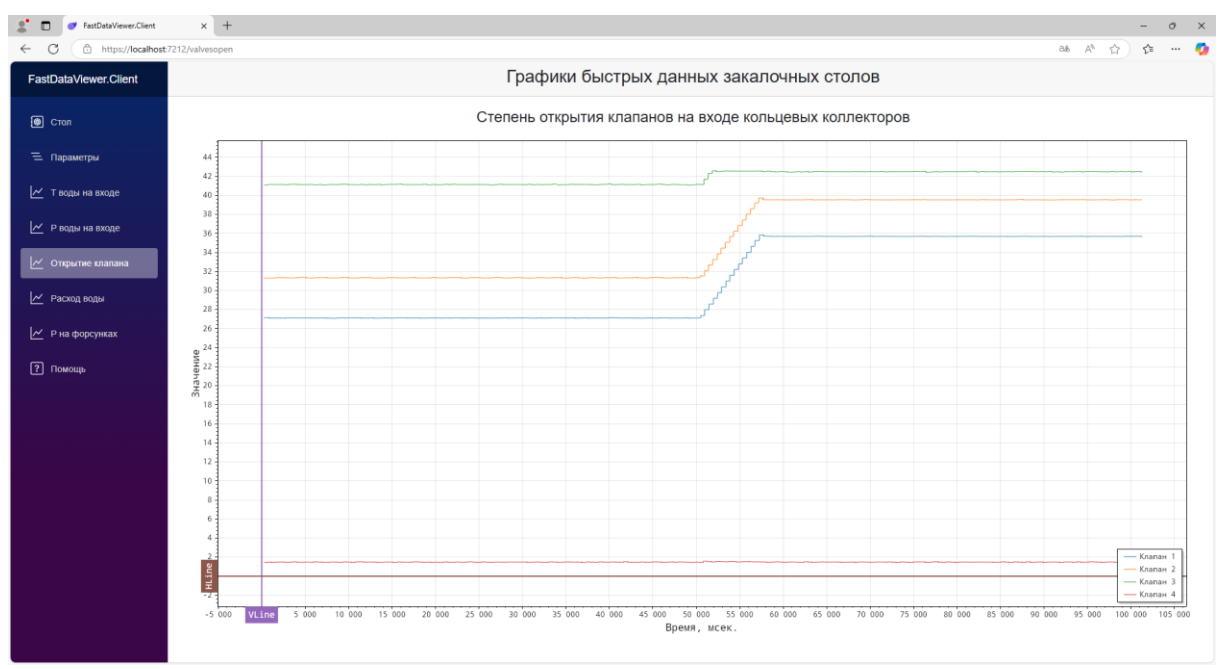

Рисунок 3. Графики степени открытия клапанов

На рисунке 4 приведен пример отображения переходных процессов на группах форсунок.

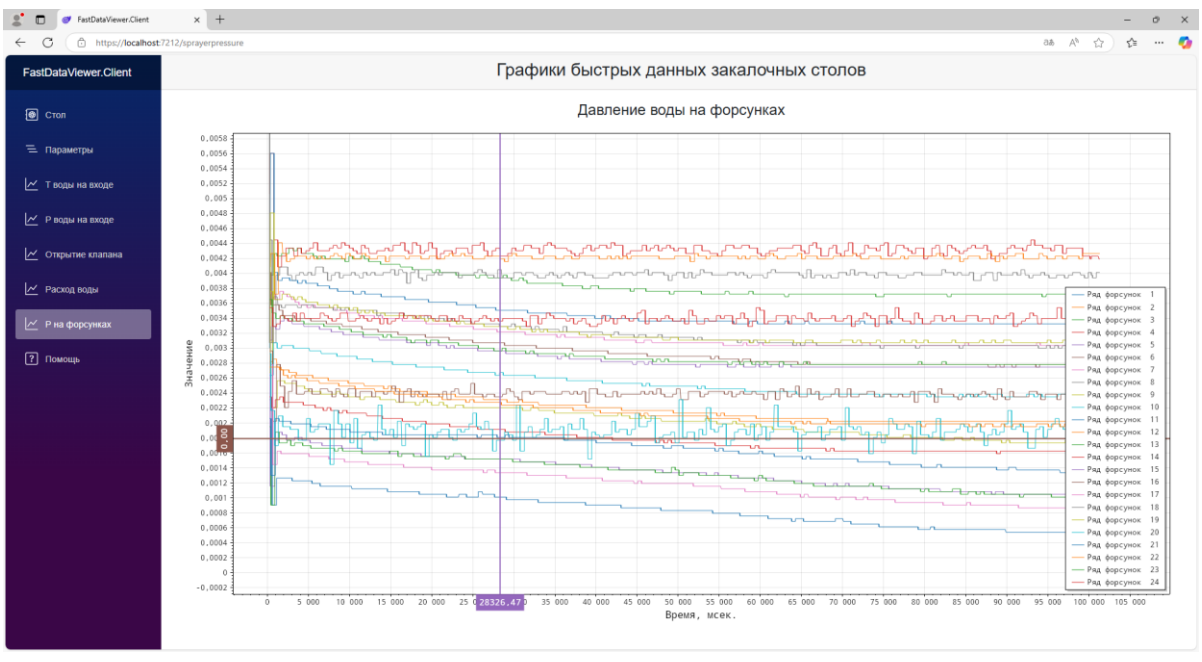

Рисунок 4. Переходные процессы давления на группах форсунок

### Основные компоненты комплекса

Основными компонентами программно-аппаратного комплекса является оборудование закалочных столов для закалки железнодорожных колёс.

ПО позволяет загружать из БД ПАК закалочных столов и отображать в webбраузере в виде графиков данные технологического процесса, собранные с коротким периодом сбора, с привязкой ко времени, закалочному столу, и закаливаемому колесу.

### Контакты

Контакты технической поддержки: **Тел.:** 8-800-550-41-76 **e-mail:** hotline@mail.npptec.ru